×

# R1536 - Relatório Acompanhamento OS Cobrança Smartphone

O objetivo desta funcionalidade é gerar os relatórios analítico e sintético, referentes ao acompanhamento das ordens de serviço de cobrança do *Smartphone*. A opção pode ser acessada via Menu de Sistema, no caminho: GSAN > Atendimento ao Público > Ordem de Serviço > Acompanhamento OS de Cobrança > R1536 - Relatório Acompanhamento OS Cobrança Smartphone.

Feito isso, o sistema exibe a tela a seguir:

#### Observação

Informamos que os dados exibidos nas telas a seguir são fictícios, e não retratam informações de clientes.

| ao Publico -> Ordem de Servico -> .        | Acompanhamento OS de Cobranca -> R1536 - Relatorio Acompanhamento OS Cobranca Smartphone |
|--------------------------------------------|------------------------------------------------------------------------------------------|
| Gerar Relatório de                         | Acompanhamento de O.S. de Cobrança para Smartphone                                       |
| Para gerar o relatório de aco              | mpanhamento das ordens de serviços para Smartphone, informe os dados abaixo:             |
| Tipo do Relatório:*                        | Analítico Sintético                                                                      |
| Empresa:*                                  | •                                                                                        |
| Mês/Ano de Referência:*                    | mm/aaaa                                                                                  |
| Gerência Regional:                         | ▼                                                                                        |
| Unidade de Negócio:                        | ▼                                                                                        |
| Localidade:                                | <u>R</u>                                                                                 |
| Tipo de Serviço:                           | FISCALIZACAO DE IMOVEL                                                                   |
| Período de Geração da<br>Ordem de Serviço: | 🔲 a 🔲 (dd/mm/aaaa)                                                                       |
| ordeni de Serviço.                         |                                                                                          |
| Limpar Cancelar                            | Gerar                                                                                    |

A funcionalidade acima gera o relatório de acompanhamento das ordens de serviço de cobrança para *Smartphone*, a partir das ordens que estiverem no movimento para acompanhamento pelo *Smartphone* no mês de referência.

Os relatórios podem ser:

Analítico; ou

•

Sintético.

Dito isso, informe os campos necessários para a geração do relatório e clique no botão 🛄

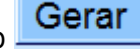

## MODELO: RELATÓRIO DE ACOMPANHAMENTO DAS OS DE COBRANÇA PARA SMARTPHONE - R1536 - ANALÍTICO

|                                |                                  | GSAN - SISTEMA                                                                                                    | DE GESTAD DE SANEAMENTO                  |                              |                    |            | PAG 99/999           |  |
|--------------------------------|----------------------------------|----------------------------------------------------------------------------------------------------|------------------------------------------|------------------------------|--------------------|------------|----------------------|--|
|                                | EMPRE SI<br>GERÊNC               | RELATÓRIO DE ACOMPANHAMENTO DAS O.S. DE COBRANÇA PARA SMARTPHONE - ANALÍTICO<br>EMPRESA: XXXXXXXXXXXXXXXXXXXXXXXXXXXXXXXXXXXX |                                          |                              |                    |            |                      |  |
| iltros:<br>ipo do R<br>erência | elatório: Sint<br>Regional: XXXX | tético                                                                                                    | Situação das 0.5<br>XX Localidade: XXX   | S.: Todas<br>000000000000000 | Tipo de Serviço: ) | 0000000000 | 0000000000           |  |
| Orden de<br>Servico -          | de Matrícula Endereço do Imóvel  |                                                                                                    | Tipo de Serviço                          | Motivo de Encerramento       |                    |            | E- Eventual R - RA   |  |
| )t Geração                     | Dt Encerramento                  | Parecer de Encerramento da Ordem de Serviço                                                                                   | Usuário Encerramento                     | Débito Cobrança              | / Débito Atual     | C-C        | ronograma<br>)n-line |  |
| 999999999                      | 99999999.9                       | *****                                                                                                    | 200000000000000000000000000000000000000  | PENDENTE                     | 00000000           | 100        | E                    |  |
| /99/9999                       | 99/99/9999                       | ***************************************                                                                                       | 123456-7                                 | 1.999,00                     | 0,00               |            | С                    |  |
| 9999999                        | 99999999.9                       |                                                                                                    | 202000000000000000000000000000000000000  | PENDENTE                     |                    |            | E                    |  |
| 99/9999                        | 99/99/9999                       | ***************************************                                                                                       | 123456-7                                 | 1.999,00                     | 0,00               |            | С                    |  |
| 99999999                       | 99999999.9                       | x6040303030303030303030303030303030303030                                                                                     | 200000000000000000000000000000000000000  | PENDENTE                     |                    |            | E                    |  |
| /99/9999                       | 99/99/9999                       | ******                                                                                                    | 123456-7                                 | 1.999,00                     | 0,00               |            | С                    |  |
| 99999999                       | 99999999.9                       | 200000000000000000000000000000000000000                                                                                       | 2002002020202020202020202020202020202020 | PENDENTE                     |                    |            | E                    |  |
| /99/9999                       | 99/99/9999                       | ***************************************                                                                                       | 123456-7                                 | 1.999,00                     | 0,00               |            | С                    |  |
| 99999999                       | 99999999.9                       | ******                                                                                                    | 200000000000000000000000000000000000000  | PENDENTE                     |                    |            | E                    |  |
| 9/99/9999                      | 99/99/9999                       | ***************************************                                                                                       | 123456-7                                 | 1.999,00                     | 0,00               |            | С                    |  |
| 99999999                       | 99999999.9                       |                                                                                                    | 200000000000000000000000000000000000000  | PENDENTE                     |                    |            | E                    |  |
| /99/9999                       | 99/99/9999                       | ***************************************                                                                                       | 123456-7                                 | 1.999,00                     | 0,00               |            | С                    |  |
| 99999999                       | 99999999.9                       |                                                                                                    | 2002002020202020202020202020202020202020 | PENDENTE                     |                    |            | Е                    |  |
| 9/99/9999                      | 99/99/9999                       | ***************************************                                                                                       | 123456-7                                 | 1.999,00                     | 0,00               |            | С                    |  |
| 99999999                       | 99999999.9                       |                                                                                                    | 200000000000000000000000000000000000000  | PENDENTE                     |                    |            | E                    |  |
| /99/9999                       | 99/99/9999                       | ***************************************                                                                                       | 123456-7                                 | 1.999,00                     | 0,00               |            | С                    |  |
| 99999999                       | 99999999.9                       | ***************************************                                                                                       | 200000000000000000000000000000000000000  | PENDENTE                     |                    |            | Е                    |  |
| /99/9999                       | 99/99/9999                       | ******                                                                                                    | 123456-7                                 | 1.999,00                     | 0,00               |            | С                    |  |

## MODELO: RELATÓRIO DE ACOMPANHAMENTO DAS OS DE COBRANÇA PARA SMARTPHONE - R1536 - SINTÉTICO

|                              |                                                              | (                                | SAN - SIS           | TEMA DE GEST           | AO DE SANE.            | AMEINTO     |               |                                     |                                                              |                            | PAG 99/9999                             |
|------------------------------|--------------------------------------------------------------|----------------------------------|---------------------|------------------------|------------------------|-------------|---------------|-------------------------------------|--------------------------------------------------------------|----------------------------|-----------------------------------------|
|                              | RELATÓRIO I<br>EMPRESA: XXXXXXXXXXXXXXXXXXXXXXXXXXXXXXXXXXXX | DE ACOMPANHAM<br>X0000X<br>X000X | ENTO DAS<br>UNIDADE | O.S. DE<br>DE NECOCIO: | COBRANÇA<br>X0000X0000 | PARA SMA    | RTPHONE       | - SINTÉTI<br>MES/ANO D<br>LOCALIDAD | CO<br>E REFERENCI<br>E: XXXXXXXXXXXXXXXXXXXXXXXXXXXXXXXXXXXX | (A: 99/9999<br>GGCGGGGGGCX | 99/99/9999<br><u>99:99:</u> 99<br>L9999 |
| Filtros:<br>Tipo do Relatóri | o: Sintético Empresa                                         | : x00000000000000                | 00000               |                        | Situação o             | as 0.5.: T  | odas          | Tipo                                | de Servico                                                   | : x000000000               | 00000000                                |
| Gerência Regiona             | al: XXXXXXXXXXXXXXXXXXXXXXXXXXXXXXXXXXXX                     | de Negócio: XXX                  | 2000,00000          | 2000000                | Localidade             | : X00000000 | 000000000     | Perío                               | odo de Exec                                                  | ução: 99/99/9999           | 9 a 99/99/9999                          |
| Tipo de Serviço              | Motivo de Encertamento -                                     | Cronog<br>Qtd                    | rama<br>Valor       | On-l<br>Qtd            | Line<br>Valor          | Even<br>Qtd | tual<br>Valor | Qtd                                 | Valor                                                        | TO                         | TAL<br>Valor                            |
| TOPTE                        |                                                              |                                  |                     |                        |                        | 000 000     | 0.000.00      | 000 000                             | 0.000.00                                                     |                            |                                         |
|                              | PENDENTES                                                    | 999.999                          | 9.999.00            | 999.999                | 9.999.00               | 999.999     | 9.999.00      | 999.999                             | 9.999.00                                                     | 999.999                    | 9.999.00                                |
|                              | CUNCLUSAD DO SERVIÇO                                         | 999.999                          | 9.999,00            | 999.999                | 9.999,00               | 000 000     | 3.333,00      | 000 000                             | 3.333,00                                                     | 999.999                    | 9.999,00                                |
|                              | CANCELADO POR DECURSO DE                                     | 999.999                          | 9.999.00            | 999.999                | 9.999.00               | 000 000     | 9.999.00      | 000 000                             | 9.999.00                                                     | 999.999                    | 9.999.00                                |
|                              | **********                                                   | 999.999                          | 9.999,00            | 999.999                | 9.999,00               | 999.999     | 9.999,00      | 999.999                             | 9.999,00                                                     | 999.999                    | 9.999,00                                |
|                              |                                                              | 999.999                          | 9,999.00            | 999.999                | 9.999.00               | 333.333     | 9.999.00      | 333.333                             | 9.999.00                                                     | 999.999                    | 9,999,00                                |
|                              |                                                              | 999.999                          | 9.999,00            | 999.999                | 9.999,00               | 999.999     | 9.999,00      | 999.999                             | 9.999,00                                                     | 999.999                    | 9.999,00                                |
| ELIGAÇÃO                     | DENTIFYTES                                                   | 000 000                          | 0.000.00            | 000 000                | 0 000 00               | 000,000     | 9 999 00      | 000,000                             | 9 999 00                                                     | 000 000                    | 0.000.00                                |
|                              | CONCLUSIO DO SERVICO                                         | 999.999                          | 9.999.00            | 000 000                | 3.333.00               | 999,999     | 9 999 00      | 999,999                             | 9 999 00                                                     | 999.999                    | 9.999.00                                |
|                              | CANCELADO DOD DECLIPSO DE                                    | 333.333                          | 3.333,00            | 000 000                | 3.333,00               | 999,999     | 0.000.00      | 999,999                             | 0.000.00                                                     | 333.333                    | 3.333,00                                |
|                              |                                                              | 999.999                          | 9.999.00            | 000 000                | 9.999.00               | 000 000     | 9.999.00      | 000 000                             | 9.999.00                                                     | 333.333                    | 9.999.00                                |
|                              | 200000000000000000000000000000000000000                      | 999.999                          | 9.999,00            | 000 000                | 9.999,00               | 999 999     | 3.333,00      | 999 999                             | 5.555,00                                                     | 999.999                    | 9.999,00                                |
|                              |                                                              | 999.999                          | 9.999.00            | 333.333                | 9.999.00               | 000 000     | 9.999.00      | 000 000                             | 9.999.00                                                     | 999.999                    | 9.999.00                                |
|                              |                                                              | 999.999                          | 9.999,00            | 999.999                | 9.999,00               | 333.333     | 9.999,00      | 333.335                             | 9.999,00                                                     | 999.999                    | 9.999,00                                |
| UPRESSAD                     | PENDENTES                                                    | 000 000                          |                     | 000 000                | 0.000.00               | 999,999     | 9 999 00      | 999,999                             | 0.0000                                                       | 000 001                    | 0.000.00                                |
|                              | CONCLUSAC DO SERVICO                                         | 333.333                          | 9.999.00            | 000 000                | 9.999.00               | 999,999     | 9 999 00      | 999,999                             | 9 999 00                                                     | 333.333                    | 9.999.00                                |
|                              | CANCELADO DOD DECLIDSO DE                                    | 333.333                          | 9.999,00            | 000 000                | 3.333,00               | 999,999     | 0.000,00      | 999,999                             | 0.000,00                                                     | 333.333                    | 9.999,00                                |
|                              |                                                              | 999.999                          | 9.999.00            | 000 000                | 9.999.00               | 000 000     | 9.999.00      | 000 000                             | 9.999.00                                                     | 999.999                    | 9.999.00                                |
|                              | 200000000000000000000000000000000000000                      | 999.999                          | 9.999,00            | 000 000                | 9.999,00               | 999 999     | 9.999,00      | 999 999                             | 9.999,00                                                     | 999.999                    | 9.999,00                                |
|                              |                                                              | 999.999                          | 9.999.00            | 333.333                | 9.999.00               | 000 000     | 9.999.00      | 000 000                             | 9.999.00                                                     | 999.999                    | 9.999.00                                |
|                              |                                                              | 999.999                          | 9.999,00            | 999.999                | 9.999,00               | 333.333     | 9.999,00      | 333.335                             | 9.999,00                                                     | 999.999                    | 9.999,00                                |
| RESTABELEC IMENTO            | D DENDENTES                                                  | 000 000                          | 0 000 00            | 000 000                | 9 999 00               | 999,999     | 9.999.00      | 999,999                             | 9,999.00                                                     | 000 001                    | 0 000 00                                |
|                              | CONCLUSIO DO SERVICO                                         | 999.999                          | 9 999 00            | 000 000                | 9 999 00               | 999,999     | 9,999,00      | 999,999                             | 9,999,00                                                     | 999.999                    | 9 999 00                                |
|                              | CANCELADO DOR DECUDIO DE                                     | 999.999                          | 3.333,00            | 000 000                | 0.000,00               | 999 999     | 0,000 00      | 999 999                             | 0 000 00                                                     | 999.999                    | 3.333,00                                |
|                              |                                                              | 999.999                          | 9.999.00            | 000.000                | 9.999.00               | 000 000     | 9 999 00      | 000 000                             | 9999.00                                                      | 999.999                    | 9.999.00                                |
|                              |                                                              | 999.999                          | 9.999,00            | 999.999                | 9.999,00               | 000 000     | 0.000,00      | 000 000                             | 0.000,00                                                     | 999.999                    | 9.999,00                                |
|                              |                                                              | 999.999                          | 9.999.00            | 333.333                | 9.999.00               | 000 000     | 0.000.00      | 000 000                             | 00000                                                        | 999.999                    | 9.999.00                                |
|                              |                                                              | 999.999                          | 9.999,00            | 333.333                | 9.999,00               |             | 3.333,00      |                                     | 3.333,00                                                     | 999.999                    | 9.999,00                                |
| ISCALIZAÇÃO                  | PENDENTES                                                    | 000 000                          | 0 000 00            | 999 999                | 00 999 9               | 999.999     | 9,999.00      | 999.999                             | 9,999.00                                                     | 000 000                    | 0 000 00                                |
|                              | CONCLUSAC DO SERVICO                                         | 333.333                          | 3.333.00            | 000 000                | 0.000.00               | 999,999     | 9 999 00      | 999,999                             | 9 999 00                                                     | 333.333                    | 3.333.00                                |
|                              | CANCELADO DOD DECLIPSO DE                                    | 333.333                          | 3.333,00            | 000 000                | 3.333,00               | 999,999     | 0.000.00      | 999,999                             | 0.000.00                                                     | 333.333                    | 3.333,00                                |
|                              |                                                              | 333.333                          | 9.999.00            | 000 000                | 9.999.00               | 000.000     | 3.333.00      | 000,000                             | 3.333.00                                                     | 333.333                    | 9.999.00                                |
|                              | 200000000000000000000000000000000000000                      | 999.999                          | 9.999,00            | 000 000                | 9.999,00               | 999 999     | 3.333,00      | 999 999                             | 3.333,00                                                     | 999.999                    | 9.999,00                                |
|                              | mmmmmmmmmm                                                   | 999.999                          | 9.999.00            | 999 999                | 9.999.00               | 999.999     | 9,999,00      | 999.999                             | 9,999,00                                                     | 999.999                    | 9.999.00                                |
|                              |                                                              | 333.999                          | 9.999,00            | 222.333                | 9.999,00               |             | 3.333,00      |                                     | 3.333,00                                                     | 333.999                    | 9.999,00                                |
| TOTAL                        | PENDENTES                                                    | 999 999                          | 9,999,00            | 999,999                | 9.999.00               | 999.999     | 9.999.00      | 999.999                             | 9.999.00                                                     | 999 999                    | 9,999.00                                |
|                              | CONCLUSÃO DO SERVIÇO                                         | 999 000                          | 9,999,00            | 999,999                | 9.999,00               | 999.999     | 9.999,00      | 999.999                             | 9.999,00                                                     | 999 000                    | 9,999,00                                |
|                              | CANCELADO POR DECURSO DE                                     | 999 000                          | 0.000.00            | 999,999                | 9 999 00               | 999.999     | 9,999,00      | 999.999                             | 9,999,00                                                     | 999 000                    | 0 000 00                                |
|                              | 000000000000000000000000000000000000000                      | 000 000                          | 5.333.00            | 999 999                | 9 999 00               | 999.999     | 9,999,00      | 999.999                             | 9,999,00                                                     | 000 000                    | 3.333.00                                |
|                              | 000000000000000000000000000000000000000                      | 999.999                          | 3.333,00            | 999 000                | 0.000,00               | 999.999     | 9 999 00      | 999.999                             | 9,999,00                                                     | 999.999                    | 0.000,00                                |
|                              |                                                              | 000 000                          | 5.999.00            | 000 000                | 3.333.00               | 999,999     | 9 999 00      | 999,999                             | 9 999 00                                                     | 222.333                    | 3.333.00                                |
|                              |                                                              | 333.333                          | 9.999,00            | 333.999                | 3.333,00               |             | 2.000,00      |                                     | 2.000,00                                                     | 333.999                    | 9,999,00                                |

# **Preenchimento dos Campos**

| Campo                                     | Orientações para Preenchimento                                                                                                    |
|-------------------------------------------|----------------------------------------------------------------------------------------------------|
| Tipo do Relatório                         | Campo obrigatório - Selecione o tipo de relatório que deseja gerar: <b>Analítico</b><br>ou <b>Sintético</b> .                                                                                                    |
| Empresa                                   | Campo obrigatório - Selecione uma das opções disponibilizadas pelo sistema.                                                                                                    |
| Mês/Ano de<br>Referência                  | Campo obrigatório - Informe o mês e o ano de referência do relatório, no<br>formato MM/AAAA (mês, ano).                                                                                                    |
| Gerência Regional                         | Selecione uma das opções disponibilizadas pelo sistema.                                                                                                    |
| Unidade de Negócio                        | Selecione uma das opções disponibilizadas pelo sistema.                                                                                                    |
| Localidade                                | Informe o código da localidade, ou clique no botão 🔍, link <b>Pesquisar</b><br>Localidade, para selecionar a localidade desejada. O nome será exibido no<br>campo ao lado.<br>Para apagar o conteúdo do campo, clique no botão 🔗 ao lado do campo em<br>exibição.                                |
| Tipo de Serviço                           | Selecione uma ou mais opções disponibilizada pelo sistema, clicando sobre a opção desejada. Para selecionar mais de uma opção, mantenha pressionada a tecla <b>Ctrl</b> e clique sobre as demais opções desejadas.                                                                               |
| Período de Geração<br>da Ordem de Serviço | Informe as datas referentes ao período de geração da ordem de serviço, no<br>formato DD/MM/AAAA (dia, mês, ano), ou clique no botão e para selecionar a<br>data desejada.<br>Para obter detalhes sobre o preenchimento do campo de datas, clique no link<br><b>Pesquisar Data - Calendário</b> . |

# Funcionalidade dos Botões

| Botão        | Descrição da Funcionalidade                                                                                                    |
|--------------|----------------------------------------------------------------------------------------------------|
| $\mathbf{Q}$ | Ao clicar neste botão, o sistema permite consultar um dado na base de dados.                                                                                                    |
| 8            | Ao clicar neste botão, o sistema apaga o conteúdo do campo em exibição.                                                                                                    |
|              | Ao clicar neste botão, o sistema permite selecionar uma data válida, no formato<br>DD/MM/AAAA (dia, mês, ano).<br>Para obter detalhes sobre o preenchimento do campo de datas, clique no link <b>Pesquisar</b><br><b>Data - Calendário</b> . |
| Limpar       | Ao clicar neste botão, o sistema limpa o conteúdo dos campos na tela.                                                                                                    |
| Cancelar     | Ao clicar neste botão, o sistema cancela a operação e retorna à tela principal.                                                                                                    |
| Gerar        | Ao clicar neste botão, o sistema comanda a geração do relatório com base nos parâmetros informados.                                                                                                    |

## Referências

### Consultar Arquivo Texto de Ordens de Serviço para Smartphone

### Acompanhamento de Ordem de Serviço de Cobrança

### **Termos Principais**

### Ordem de Serviço

Clique aqui para retornar ao Menu Principal do GSAN

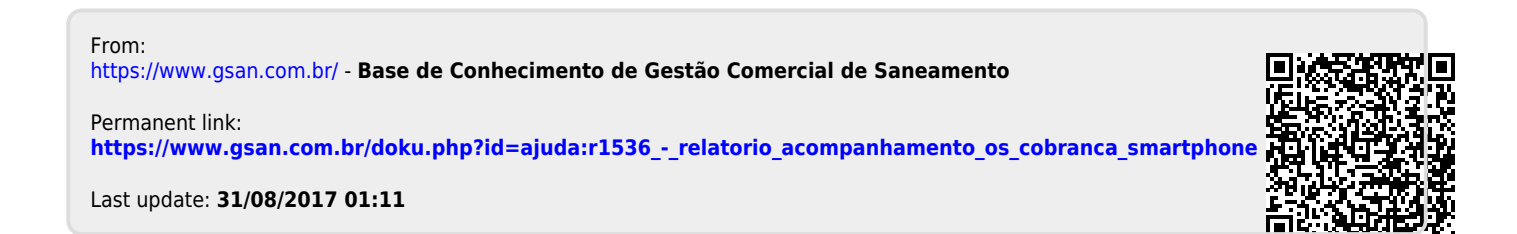